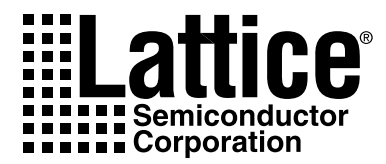

# ispLEVER 5.0 Installation Notice

Windows XP Windows 2000 Windows NT 4.0

Technical Support Line 1-800-LATTICE or (408) 826-6002

Web Update To view the most current version of this document, go to www.latticesemi.com.

Lattice Semiconductor Corporation 5555 NE Moore Court Hillsboro, OR 97124 (503) 268-8000

April 2005

LEVER-IN PC 5.0.0

# Copyright

Copyright © 2005 Lattice Semiconductor Corporation.

This document may not, in whole or part, be copied, photocopied, reproduced, translated, or reduced to any electronic medium or machinereadable form without prior written consent from Lattice Semiconductor Corporation.

The software described in this manual is copyrighted and all rights are reserved by Lattice Semiconductor Corporation. Information in this document is subject to change without notice.

The distribution and sale of this product is intended for the use of the original purchaser only and for use only on the computer system specified. Lawful users of this product are hereby licensed only to read the programs on the disks, cassettes, or tapes from their medium into the memory of a computer solely for the purpose of executing them. Unauthorized copying, duplicating, selling, or otherwise distributing this product is a violation of the law.

# **Trademarks**

Lattice Semiconductor Corporation, L Lattice Semiconductor Corporation (logo), L (stylized), L (design), Lattice (design), LSC, E<sup>2</sup>CMOS, GAL, GDX, Generic Array Logic, ISP, ispATE, ispCLOCK, ispDOWNLOAD, ispGAL, ispGDS, ispGDX, ispGDXV, ispGDX2, ispGENERATOR, ispJTAG, ispLEVER. ispLEVERCORE, ispLSI, ispMACH, ispPAC, ispTRACY, ispTURBO, ispVIRTUAL MACHINE, ispVM, ispXP, ispXPGA, ispXPLD, LatticeEC, LatticeECP, LatticeECP-DSP, LatticeSC, LatticeXP, MACH, ORCA, PAC, PAC-Designer, PAL, Performance Analyst, Silicon Forest, Speedlocked, Speed Locking, SuperBIG, SuperCOOL, SuperFAST, SuperWIDE, sysCLOCK, sysCONFIG, sysDSP, sysHSI, sysI/O, sysMEM, The Simple Machine for Complex Design, UltraMOS, XPIO, and specific product designations are either registered trademarks or trademarks of Lattice Semiconductor Corporation or its subsidiaries in the United States and/or other countries. ISP and Bringing the Best Together are a service marks of Lattice Semiconductor Corporation. Adobe and Acrobat are registered trademarks of Adobe Systems, Inc.

GENERAL NOTICE: Other product names used in this publication are for identification purposes only and may be trademarks of their respective companies.

# **Limited Warranty**

Lattice Semiconductor Corporation warrants the original purchaser that the Lattice Semiconductor software shall be free from defects in material and workmanship for a period of ninety days from the date of purchase. If a defect covered by this limited warranty occurs during this 90-day warranty period, Lattice Semiconductor will repair or replace the component part at its option free of charge.

This limited warranty does not apply if the defects have been caused by negligence, accident, unreasonable or unintended use, modification, or any causes not related to defective materials or workmanship.

To receive service during the 90-day warranty period, contact Lattice Semiconductor Corporation at:

Phone: 1-800-LATTICE or (408) 826-6002 E-mail: techsupport@latticesemi.com

If the Lattice Semiconductor support personnel are unable to solve your problem over the phone, we will provide you with instructions on returning your defective software to us. The cost of returning the software to the Lattice Semiconductor Service Center shall be paid by the purchaser.

# **Limitations on Warranty**

Any applicable implied warranties, including warranties of merchantability and fitness for a particular purpose, are hereby limited to ninety days from the date of purchase and are subject to the conditions set forth herein. In no event shall Lattice Semiconductor Corporation be liable for consequential or incidental damages resulting from the breach of any expressed or implied warranties.

Purchaser's sole remedy for any cause whatsoever, regardless of the form of action, shall be limited to the price paid to Lattice Semiconductor for the Lattice Semiconductor software.

The provisions of this limited warranty are valid in the United States only. Some states do not allow limitations on how long an implied warranty lasts, or exclusion of consequential or incidental damages, so the above limitation or exclusion may not apply to you.

This warranty provides you with specific legal rights. You may have other rights which vary from state to state.

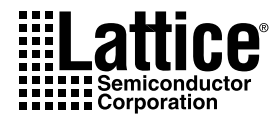

# Contents

#### ispLEVER 5.0 Installation Notice 1 System Requirements 1 Registration 2 Contacting Lattice Semiconductor 2 Installing ispLEVER HDL Base 2 Software Product Options 2 Installation Procedure 4 Registration and License Procedure 7 Troubleshooting 9 Optional Floating License Setup 10 Editing the License File **11** License Server Setup 12 Floating License Configuration 13 Troubleshooting 13 Running Multiple Versions 14 Installing ispLEVER on a Remote Client-Server 15 Before You Start 15 Installation Procedure 16 Installing PAC-Designer Software 17 Installing Adobe Acrobat Reader 17 Updating the ispLEVER Software from the Web 18

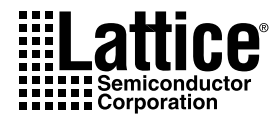

# ispLEVER 5.0 Installation Notice

The ispLEVER<sup>®</sup> 5.0 software supports all Lattice Semiconductor FPGA, ispXPLD<sup>™</sup>, CPLD, ispGDX<sup>™</sup>, ispGDX<sup>®</sup>, ispGAL<sup>®</sup>, GAL<sup>®</sup> device designs.

This release marks a significant upgrade of the HDL Base software installation to support all Lattice Semiconductor devices, thus eliminating the HDL Advanced and Advanced System installation options.

# **System Requirements**

- Intel Pentium or Pentium-compatible PC
- Windows XP, Windows 2000 Workstation, and Windows NT 4.0
- 512 MB memory required; 1 GB memory recommended
- Approximately 3 GB free disk space
- Graphics display 1024 X 768
- CD-ROM drive (2X or above) or DVD-ROM drive
- Microsoft-compatible mouse and mouse driver

# Registration

At the end of the installation, you will use either the online registration form included in the installation setup program or the web-based registration capability to register and license your ispLEVER software. You must receive a permanent Lattice Semiconductor software license based on your network interface card (NIC) ID to use the software. The NIC ID is the 12-digit Physical Address. Send your registration to Lattice Semiconductor early to avoid any downtime.

# **Contacting Lattice Semiconductor**

- Lattice Semiconductor Corporation 5555 Northeast Moore Court Hillsboro, Oregon 97124-6421 U.S.A.
- Internet: www.latticesemi.com
- Literature Hotline: 1-888-ISP-PLDS (477-7537)
- Applications Support Domestic: 1-800-LATTICE (528-8423) International: (408) 826-6002 Fax: (503) 268-8556

# Installing ispLEVER HDL Base

The following describes product options and installation instructions for ispLEVER HDL Base.

# **Software Product Options**

The following product options are available for the ispLEVER HDL Base installation.

| Product Option             | Description                                                                                                    |  |
|----------------------------|----------------------------------------------------------------------------------------------------|--|
| ispLEVER HDL Base          | Installs the ispLEVER FPGA and CPLD software for LatticeXP <sup>™</sup> , LatticeEC <sup>™</sup> , LatticeEC <sup>™</sup> , ispXPGA <sup>®</sup> , ORCA <sup>®</sup> FPGA, ORCA FPSC, ispXPLD <sup>®</sup> , ispMACH <sup>™</sup> , ispGDX2 <sup>™</sup> , ispGDX, ispGAL, GAL, ispLSI <sup>®</sup> , and MACH <sup>®</sup> device designs. Tools include: |  |
|                            | <ul> <li>Project Navigator for project management and tool interface</li> </ul>                                                                                                    |  |
|                            | ABEL Compiler                                                                                                    |  |
|                            | <ul> <li>Design Entry Software—Schematic tools, ABEL, VHDL, Verilog, EDIF, and<br/>Mixed-mode</li> </ul>                                                                                                    |  |
|                            | <ul> <li>Performance Analyst<sup>™</sup> timing analyzer</li> </ul>                                                                                                    |  |
|                            | <ul> <li>Constraint Editor, for adding design control and optimization attributes for<br/>ispXPGA designs</li> </ul>                                                                                                    |  |
|                            | <ul> <li>ispEXPLORER, for running one or more design control and optimization<br/>strategies</li> </ul>                                                                                                    |  |
|                            | <ul> <li>Module/IP Manager, for creating and instantiating parameterized modules and IP cores</li> </ul>                                                                                                    |  |
|                            | <ul> <li>Floorplanner, to help you meet timing requirements, reduce channel congestion,<br/>and create firm macros and intellectual properties</li> </ul>                                                                                                    |  |
|                            | Gate-level Functional Simulator                                                                                                    |  |
|                            | Gate-level Timing Simulator                                                                                                    |  |
| ispVM System               | Installs the ispVM <sup>®</sup> System programming software for multi-vendor device programming.                                                                                                    |  |
| ORCA FPGAs                 | Installs ORCA FPGA Series 2, 3, or 4 devices.                                                                                                    |  |
| ORCA FPSCs                 | Installs ORCA FPSC devices.                                                                                                    |  |
| Synplify for Lattice       | Installs Synplicity Synplify for Lattice synthesis software.                                                                                                    |  |
| Precision RTL<br>Synthesis | Installs Mentor Graphics Precision RTL synthesis software.                                                                                                    |  |
| LeonardoSpectrum           | Installs Mentor Graphics LeonardoSpectrum synthesis software. LeonardoSpectrum is being discontinued and will not be included in future releases. We recommend using Mentor Graphics Precision RTL synthesis software instead.                                                                                                    |  |
| ModelSim<br>Simulation     | Installs Mentor Graphics ModelSim VHDL and Verilog RTL and gate-level timing simulator.                                                                                                    |  |
| PAC-Designer 3.4           | Installs the PAC-Designer <sup>®</sup> software. The software includes all the tools you need for design and download for Lattice Semiconductor's ispPAC <sup>®</sup> and ispClock <sup>™</sup> devices.                                                                                                    |  |
| Adobe Reader 6.0           | Installs the Adobe Acrobat Reader 6.0 software.                                                                                                    |  |

### **Installation Procedure**

The ispLEVER 5.0 software can be installed using the two ispLEVER CD-ROMs or the one ispLEVER DVD-ROM.

To install the Lattice Semiconductor ispLEVER HDL Base software:

1. Insert the ispLEVER software CD-ROM (1 of 2) or DVD-ROM into the drive. The ispLEVER Setup window automatically appears.

| Lattice S | emiconductor ispLEVER Setup       |                |
|-----------|-----------------------------------|----------------|
| La        | Bringing the<br>Best Together     | ispLEVER Setup |
| 1         | What's Included                   |                |
|           | Registration & License            |                |
|           | Install ispLEVER 5.0 Design Tools |                |
|           | Install PAC-Designer 3.4          |                |
|           | Install Adobe Reader 6.0          |                |
|           | Exit                              |                |

To run the installation program manually, choose **Start > Run** from your Windows desktop, and then type d:\setup.exe (where d: is your CD-ROM or DVD-ROM drive) in the Open box. Click **OK**.

 Click Install ispLEVER 5.0 Design Tools. The Product To Install dialog box opens.

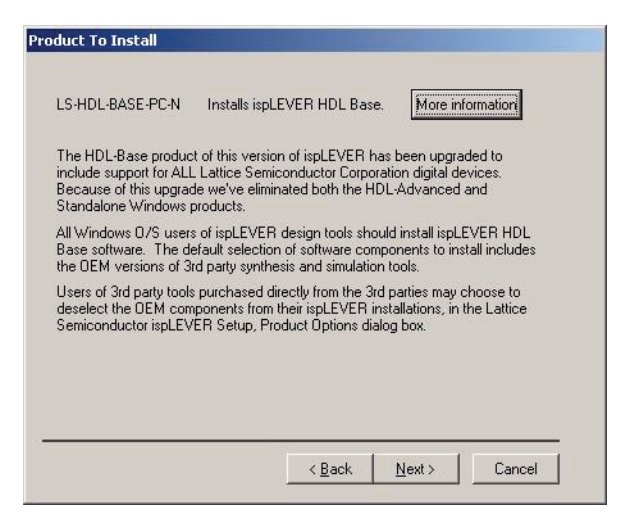

- If you want to see a description of the install components for ispLEVER HDL Base and the minimum system requirements, click More Information to open the Help file.
- 4. Click **Next** to open the Welcome To Lattice Semiconductor ispLEVER Setup dialog box.
- 5. Click **Next** to open the Software License Agreement dialog box.
- 6. Read the license agreement. If you agree, click **Yes** to open the Choose Destination Location dialog box.
- 7. The default destination folder is C:\ispTOOLS5\_0. Click Browse to change the drive or destination folder.

| attice Semiconductor ispLEVE<br>Product Options | R Setup                                                                                                    |                                      |
|-------------------------------------------------|----------------------------------------------------------------------------------------------------|--------------------------------------|
| Bringing the<br>Best Together                   | Scroll down and select from the following product options. Note: Additional disk space may be required for installation overhead.         SigpLEVER HDL Base       1668 91 MB         SigpVM System       42.7 MB         ORCA FPGAs       0.0 MB         ORCA FPGS       0.0 MB         Symplify for Latice       51.3 MB         Precision RTL Synthesis       196.3 MB         ModelSim Simulation       424.3 MB         ModelSim Simulation       424.3 MB         Space Required on C:       2712.5 MB         Space Available on C:       2712.5 MB         Space Available on C:       2712.5 MB | Click for<br>— additiona<br>options. |
| InstallShield                                   | < <u>B</u> ack <u>N</u> ext > Cancel                                                                                                    |                                      |

8. Click **Next** to open the Product Options dialog box.

 Select the ispLEVER components that you want to install by selecting or clearing the check box next to each. If you have third-party synthesis and simulation tools purchased directly from the third-party vendors, you can clear the OEM version of those tools.

Some of the product options have additional options of their own (see the table below). To set the additional options, select a product option and then click **Change**.

| When you select:  | Click Change to also select:                                                                                                    |  |
|-------------------|----------------------------------------------------------------------------------------------------|--|
| ispLEVER HDL Base | Use Checksum as USERCODE default: Sets the default for USERCODE to CHECKSUM for CPLD devices. With this option, the ispLEVER software inserts the JEDEC file's checksum value into the usercode field. If the ispLEVER software is generating an ISC data file, it inserts the CRC value into the user code field. |  |
|                   | SVF Generation: Installs the ispVM System and sets the default for SVF Generation.                                                                                                    |  |
| ORCA FPGAs        | Specific ORCA series of FPGA devices. You can install software for some or all of the ORCA Series: ORCA 2, 3, or 4 FPGAs.                                                                                                    |  |
| ORCA FPSCs        | Specific ORCA FPSC devices. You can install software for some or all of the ORCA FPSC devices. If you install any, contact Lattice Semiconductor for a license.                                                                                                    |  |

- 10. Click **Next** to open the Select Program Folder dialog box. The default name of the program group is Lattice Semiconductor 5.0. If you want to change the name, change it in the Program Folder field.
- 11. Click Next to open the Start Copying Files dialog box.
- 12. Verify the settings when displayed.
- 13. Click **Next** to start installing ispLEVER components. If you are using the CD-ROMs, the installer will prompt you to swap disks during the installation.
- 14. At the end of the installation, the ispVM System Download Parallel Port Driver dialog box opens. This driver is required to program Lattice Semiconductor devices using the ispDOWNLOAD<sup>®</sup> parallel port cable. Click **Yes** if you need the driver. Click **No** if you don't.
- 15. In the following dialog box, verify the environment variables. Click Next.
- 16. In the InstallShield Wizard Complete dialog box, click Finish.
- 17. Wait for the original ispLEVER Setup window to return. In the ispLEVER Setup window, you can install other software, register and license the ispLEVER software, or exit the setup program.
- 18. After exiting the setup program, remove the CD-ROM or DVD-ROM from the drive.

### **Registration and License Procedure**

There are two ways to register and license your ispLEVER HDL Base software. The quickest way is to use the Licensing form on the Lattice Semiconductor web site. Or, you can send a registration form by e-mail or fax.

**Registering Through the Web Site** To register and license the Lattice Semiconductor ispLEVER HDL Base software through the Lattice Semiconductor web site:

- After installation is complete, click Registration and License in the ispLEVER Setup window. Or, exit the Setup program and choose Start > Programs > Lattice Semiconductor 5.0 > ispLEVER Registration and License Request. The registration form appears.
- 2. Note the NIC ID and the hard disk ID from the registration form.
- 3. Go to the Licensing section of the Lattice Semiconductor web site (www.latticesemi.com/license).
- 4. Click **ispLEVER-HDL Base** on the Software Licensing page.

- 5. Log in with the user ID and password from the Save This Serial Number card, which is included in the product box. The ispLEVER HDL Base License Request page appears.
- Complete all required fields in the License Request page and click Submit Name. You will receive your Lattice Semiconductor license file (license.dat) by e-mail.
- 7. Copy the license file (license.dat) to the ispLEVER software license directory as shown below:

<drive>:\ispTOOLS5\_0\license\license.dat

#### Note

The license directory contains a file named license.txt, which is the Lattice Semiconductor license agreement. Do not rename your license.dat to license.txt or in any way replace license.txt with another file.

**Registering by E-mail or Fax** To register and license the Lattice Semiconductor ispLEVER HDL Base software by e-mail or fax:

- After installation is complete, click Registration and License in the ispLEVER Setup window. Or, exit the Setup program and choose Start > Programs > Lattice Semiconductor 5.0 > ispLEVER Registration and License Request. The registration form appears.
- 2. Fill in the registration form completely. Your NIC ID is automatically scanned and displayed in the Network Interface Card ID field. The product serial number can be found on the Save This Serial Number card.
- 3. Click **OK**. Your registration information is saved automatically as a text file (pdspsreg.txt) in the default ispTOOLS5\_0\prod\_reg folder.
- 4. E-mail the completed registration file to lic\_admn@latticesemi.com, or print the registration file and fax it to (503) 268-8556. The registration file must include your NIC ID. Lattice Semiconductor will send your ispLEVER HDL Base license file by e-mail or fax within one working day.
- 5. Copy the license file (license.dat) to the ispLEVER software license directory as shown below:

<drive>:\ispTOOLS5\_0\license\license.dat

#### Note

The license directory contains a file named license.txt, which is the Lattice Semiconductor license agreement. Do not rename your license.dat to license.txt or in any way replace license.txt with another file.

# Troubleshooting

If you encounter any software-related problems after installing the ispLEVER HDL Base software, please review the following common troubleshooting scenarios before calling Lattice Semiconductor Support Services:

 Ensure that your environment variable settings are set correctly, including the TEMP user variable. Your Windows XP, Windows 2000, or Windows NT 4.0 system should contain the following system environment settings:

```
SET LSC_INI_PATH=<boot_drive>:\LSC_ENV
SET LM LICENSE FILE=<path>:\ispTOOLS5 0\license\license.dat
```

You can verify these settings by choosing **Start > Settings > Control Panel > System**. Select the Advanced tab and the "Environment Variables" section.

#### Note

The LM\_LICENSE\_FILE variable is a single line entry.

 Make sure that your system video display is set to a screen resolution of 1024 x 768 or more and that your video display is set to use 256 or more screen colors.

When All Else Fails If the ispLEVER software still does not run after you have installed your new license file and confirmed that your environment variables are correct, gather the following items:

- A screen capture showing the error message.
- A text file that contains a listing of the environment setup for your PC.
   From an MS-DOS Prompt window, issue the command set > env.txt.
- Your license.dat file.

Combine these items in a zip file and e-mail it to techsupport@latticesemi.com. Include an explanation of the problem.

# **Optional Floating License Setup**

To enable a floating license, you need to have a license server set up on a Windows 2000 or Windows NT server to monitor your ispLEVER software license. Each client PC must have the LM\_LICENSE\_FILE variable set to point to the license file on the server.

Before you start the server setup, ensure you have TCP/IP installed and that the client machines can ping the server by name. At the prompt in an MS-DOS window, type: ping <hostname>

The following files are in the <code>\ispTOOLS5\_0\ispcpld\bin</code> directory. They are used for license management.

| lflxutil.dll | Lattice Semiconductor FLEXIm interface DLL.                          |  |
|--------------|----------------------------------------------------------------------|--|
| lmgrd.exe    | The license server program.                                          |  |
| lmutil.exe   | FLEXIm utility for diagnosing, reporting, and controlling licensing. |  |
| ispdsdmn.exe | The ispLEVER software licensing daemon.                              |  |
| installs.exe | May be needed for server management.                                 |  |
| lmtools.exe  | Sets up the server for floating licenses.                            |  |

#### Note

The ispLEVER 5.0 software uses FLEXIm 9.2 license administration software. Users of the ispLEVER 3.1 or older software must bring down the previous license daemon and start the new license daemon.

### **Editing the License File**

The following is an example of a floating license file.

```
SERVER nodename 00609779b32b 7788
DAEMON lattice daemon path
FEATURE LSC ADVANCED lattice 8.0 01-jan-9999 1 \
   0EE574B4F060 VENDOR STRING="isplever Advanced"
FEATURE LSC ADVANCED ORCA lattice 9.0 01-jan-9999 1 \
   61895B81F943 VENDOR STRING="ispORCA System"
FEATURE LSC SYNPLIFY lattice 8.0 01-jan-9999 1 9A755FEF54C6 \
  VENDOR STRING="ispLEVER System with Synplicity"
DAEMON mgcld path to mgcld
INCREMENT latticemti mgcld 2014.09 19-may-2005 1 \
   6D40B9E3B643B2C52810 VENDOR STRING=A5AF73D2 \
  SUPERSEDE ISSUED=19-may-2004 ISSUER=Latticev1.2
INCREMENT leospec1s1 mgcld 2014.09 19-may-2005 1 \
   3D50B933AB29951E4F44 VENDOR STRING=5EA654C6 \
   SUPERSEDE ISSUED=19-may-2004 ISSUER=Latticev1.2
INCREMENT leospecislat mgcld 2014.09 19-may-2005 1 \
   8D70C963E1197A5559CD VENDOR STRING=65AA3FCF \
   SUPERSEDE ISSUED=19-may-2004 ISSUER=Latticev1.2
INCREMENT leospecisiveri mgcld 2014.09 19-may-2005 1 \
   3DD069136C717799083D VENDOR STRING=32F562F8 \
   SUPERSEDE ISSUED=19-may-2004 ISSUER=Latticev1.2
INCREMENT leospecls1vhdl mgcld 2014.09 19-may-2005 1 \
   8D701923148E0F231DD2 VENDOR STRING=F21F4D0D \
  SUPERSEDE ISSUED=19-may-2004 ISSUER=Latticev1.2
INCREMENT psyncpblatmgc c mgcld 2014.09 19-may-2005 1 \
   6DE1AHB19967884982EC VENDOR STRING=EA55184F \
   SUPERSEDE ISSUED=19-may-2004 ISSUER=Latticev1.2
```

#### Note

The "\" followed by a carriage return indicates a line continuation.

- 1. Edit the SERVER line by replacing *nodename* with the host name of the server for which you requested your license.dat file.
- 2. Edit the lattice DAEMON line by replacing *daemon\_path* with the path to the lattice daemon. For example:

C:\ispTOOLS5 0\ispcpld\bin\ispdsdmn.exe

3. Edit the mgcld DAEMON line by replacing *path\_to\_mgcld* with the path to the mgcld daemon. For example:

```
C:\ispTOOLS5_0\precision\lib\mgcld.exe
```

4. When you are editing these lines, make sure they are entered exactly as you received them.

# **License Server Setup**

To set up your license manager as a system service:

- Copy the license file (license.dat) that you received from Lattice Semiconductor to <install\_path>\license\license.dat.
- 2. Double-click the <install\_path>\ispcpld\bin\lmtools.exe file to open the LMTOOLS dialog box.
- 3. Choose the Config Services tab in the LMTOOLS dialog box.
- 4. Change Service Name to Lattice FLEX1m Service 1.
- 5. Use Browse to set lmgrd.exe to <install\_path>\ispcpld\bin\lmgrd.exe.
- Use Browse to set the license file to <install\_path>\license\license.dat.
- 7. Use Browse to set the debug log file to <install\_path>\license\lattice.log.
- 8. Click Save Service.
- 9. Select the Start/Stop/Reread tab.
- 10. Click Start Server.
- 11. Select the **Config Services** tab.
- 12. Select **View Log** to view the lattice.log file. Check to see if there are any problems starting the license server. If there are no problems, close the log file.
- 13. Choose Start > Programs > Lattice Semiconductor > Accessories > ispLEVER System to verify license checkout (this will be reflected in the lattice.log file). Close ispLEVER.
- 14. Choose the Start/Stop/Reread tab in the LMTOOLS dialog box.
- 15. Select Stop Server.
- 16. Select the **Config Services** tab. Select **Use NT Services** and **Start Server at Power-Up**.

- 17. Click **OK** and then select **File > Exit.**
- 18. Restart the NT System.
- 19. Start the ispLEVER software again to verify that the License Server is running as a service.

### **Floating License Configuration**

In this configuration, the ispLEVER software is installed on your NT license server (for license manager utilities and daemons) and on each client that uses the ispLEVER software. This configuration gives the best run time performance.

Install the ispLEVER software on the license server first. After you receive your floating license and ensure the license manager is running, install the ispLEVER software locally on each client that will use the floating license.

```
Set LM_LICENSE_FILE to point to the
```

# Troubleshooting

If you encounter problems with your license, refer to the following table for common FLEXIm error messages and possible causes or solutions.

| FLEXIm Error Message                                                      | Possible Causes or Solutions                                                                                                    |
|---------------------------------------------------------------------------|----------------------------------------------------------------------------------------------------|
| Invalid parameter [-42, 252]                                              | • The LM_LICENSE_FILE variable has not been set properly.                                                                                             |
|                                                                           | • The license file is invalid.                                                                                                    |
|                                                                           | • An invalid feature is specified in the license file.                                                                                                |
| Invalid parameter [-42, 252:10061]<br>Winsock error code                  | <ul> <li>You have a floating license, and the license daemon has not<br/>been started at the Windows NT server.</li> </ul>                            |
|                                                                           | <ul> <li>The network connection between the server and the client<br/>has not been established.</li> </ul>                                            |
| Invalid parameter [-12, 122]<br>Invalid returned data from license server | The nodename of the Windows NT server does not match the one in your floating license file.                                                           |
| Invalid parameter [-5, 222]<br>No such feature exists                     | The feature could not be found in the license file.                                                                                                   |
| License Check Failed                                                      | You either have a node-locked license or you don't have a license file. Contact Lattice Semiconductor Applications for a valid floating license file. |

If you encounter any software-related problems, please review the following common troubleshooting scenarios before calling Lattice Semiconductor Support Services:

 Ensure that your environment variable settings are set correctly, including the TEMP user variable. For Windows XP, Windows 2000, and Windows NT 4.0, your system should contain the following environment settings:

SET LSC\_INI\_PATH=<boot\_drive>:\LSC\_ENV
SET LM\_LICENSE\_FILE=<path>:\ispTOOLS5\_0\license\license.dat

You can verify these settings by choosing **Start > Settings > Control Panel > System**. Select the **Advanced** tab and the **Environment Variables** section.

 Make sure that your system video display is set to a screen resolution of 1024 x 768 or more and that your video display is set to use 256 or more screen colors.

When All Else Fails If the ispLEVER software still does not run after you have installed your new license file and confirmed that your environment variables are correct, gather the following items:

- A screen capture showing the error message.
- A text file that contains a listing of the environment setup for your PC.
   From an MS-DOS Prompt window, issue the command: set > env.txt
- Your license.dat file.

Combine these items in a zip file and e-mail it to techsupport@latticesemi.com. Include an explanation of the problem.

# **Running Multiple Versions**

The ispLEVER software now allows you to run ORCA designs on platforms that have both 5.0 and previous versions installed.

For versions of ispLEVER software prior to 3.0, the environment variables %FOUNDRY% and %FPSC% must be defined specifically for that release, and %PATH% must contain an entry pointing to %FOUNDRY%/bin/nt. These variables, which were set up automatically by the previous release's installer, must not be removed if you wish to continue using the older ispLEVER release. The ORCA tools, versions 3.0 and newer, no longer require these variables, and are not affected by installations of previous versions of ispLEVER software.

If you wish to use command line versions of 5.0 ORCA tools, you may:

- Run them in the ispLEVER Console Window as is.
- Include in PATH an entry pointing to <installation\_directory>\ispfpga\bin\nt, and then run the ORCA program in a window outside of the Project Navigator.

If you wish to use command line versions of previous ORCA tools, run them in any window outside of the ispLEVER Project Navigator.

# Installing ispLEVER on a Remote Client-Server

You can install the ispLEVER software on a remote server and then mount a client system to run the software across your network. This feature works for any number of users, all ispLEVER software tools, and all supported devices.

# **Before You Start**

Before you start installation, be aware of the following items:

- Microsoft Windows NT 4.0, 2000, or XP must be running on your PC.
- You must be logged in as Administrator or belong to the Administrator Group. See the documentation that came with your PC for details on setting up user privileges. You will be unable to install new programs without these privileges.
- Before installation, you should have all requested information. You will need to supply the following:
  - Your name
  - Company name
  - Address, city, state, zip/postal code, country
  - Phone number, fax number
  - Platform (Windows XP Professional, Windows 2000 Professional SP2 or later, WinNT4.0 SP6a or later)
  - Software serial number (for multi-seat licenses, include all serial numbers)

### **Installation Procedure**

In this procedure, the drives C: and M: are used as examples. You can substitute your drives as required.

- On the server, install the ispLEVER 5.0 software at C:\LATTICE\_SW\ISPTOOLS5\_0. Make sure the server software runs correctly, including licenses at C:\LATTICE\_SW\ISPTOOLS5\_0\license\license.dat, where \LATTICE\_SW is the mounted root name on the server and it should have sharing privileges.
- 2. Install to program group "Lattice Semiconductor 5.0 Server."
- 3. On the client, mount \\<servername>\LATTICE\_SW M:
- 4. On the client, go to M:\isptools5\_0 and double-click remotecl.exe. It is important to do this to ensure that you are using the correct remotecl.exe for this version of the software.
- The Remote Client Setup will ask for the location of the server software (M:\isptools5\_0). It will error out if it does not find a key program in this tree.
- The Remote Client Setup will prompt you for the location of the client machine for installing the client files. Choose C:\isptools5\_0.client. Make sure no blank spaces are used in the program path.
- 7. Select the program group "Lattice Semiconductor 5.0 Client."
- 8. When the remote client is finished, set the LM\_LICENSE\_FILE environment variable. It is recommended when using a client-server setup that you use a floating license. Then set LM\_LICENSE\_FILE=7788@nodename. Confirm it works by selecting one of the examples now on the client and then compile.

# Installing PAC-Designer Software

In addition to the ispLEVER software, you have the option of installing the PAC-Designer software. The software includes all the tools you need for design and download for Lattice Semiconductor's ispPAC devices.

To install PAC-Designer on your PC:

- 1. Run the setup.exe file as you would for ispLEVER installation.
- 2. In the Lattice Semiconductor ispLEVER Setup window, click **Install PAC-Designer 3.4**. A setup wizard will guide you through the installation.
- Obtain a valid license from the Lattice Semiconductor web site (www.latticesemi.com/license). Follow the instructions on the licensing page of the web site to obtain a valid license.dat file.
- 4. Restart your computer before running the PAC-Designer software.
- 5. Configure the JTAG (programming) interface. The ispPAC family uses a JTAG serial interface for programming, uploading, and verification. Set up PAC-Designer with the port address via the JTAG Options dialog box.

# Installing Adobe Acrobat Reader

Many of the documents in the Lattice Semiconductor ispLEVER documentation set require Adobe Acrobat Reader for viewing and printing. If you do not have Acrobat Reader, version 6.0 or later, we recommend that you install it to ensure proper viewing and printing of the documents.

To install Acrobat Reader 6.0 on your PC:

- 1. Run the setup.exe as you would for ispLEVER installation.
- 2. In the Lattice Semiconductor ispLEVER Setup window, click **Install** Adobe Reader 6.0.
- 3. In the Acrobat Reader 6.0 Setup window, click **Next**. You can click **Cancel** to exit the setup in the Exit Setup dialog box.
- 4. In the Software License Agreement window, click Accept.
- 5. In the Choose Destination Location dialog, either accept the default folder location or use the **Browse** button to install your folder of choice.
- 6. Click Next. Acrobat Reader is installed to the location you specified.
- 7. Click **Finish** to exit the wizard.

# Updating the ispLEVER Software from the Web

After you have registered and licensed your installation, check the Lattice Semiconductor web site for new software updates, device support, and enhancements. Make sure you have the latest software by checking for updates regularly.

To check for updates, go to the Lattice Semiconductor program menu and select **ispUPDATE**. The ispUPDATE program can automatically check for and download updates. For instructions, click **Help** in the ispUPDATE dialog box.